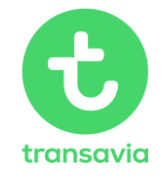

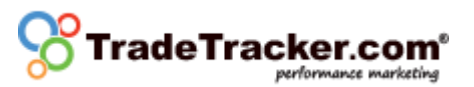

# Deeplinking de billetes de vuelo de Transavia – TradeTracker

Para realizar "deeplink" en el motor de búsqueda y reserva de Transavia es necesario ajustar la URL mencionada a continuación. Ajústalo a tus preferencias y coloca esta URL en el "generador de enlaces de TradeTracker". Además, puedes enlazar también la página del calendario mensual de reservas.

| Página               | URL                                                       |
|----------------------|-----------------------------------------------------------|
| Página de reserva    | www.transavia.com/ <b>idioma</b> -                        |
|                      | país/bookingtool/flights/deeplink                         |
| Página de calendario | www.transavia.com/ <b>idioma</b> -                        |
|                      | país/bookingtool/calendar/ViewCalendar/                   |
|                      | *Por favor, reemplace el idioma-país por una combinación  |
|                      | de la tabla que se muestra a continuación. Ejemplo: fr-BE |

Se permiten las siguientes combinaciones:

| País              | Idioma         |
|-------------------|----------------|
| Portugal (PT)     | Portugués (pt) |
| Alemania (DE)     | Alemán (de)    |
| Italia (IT)       | Italiano (it)  |
| Países Bajos (NL) | Holandés (nl)  |
| Países Bajos (NL) | Inglés (en)    |
| Francia           | Francés (fr)   |
| Bélgica (BE)      | Holandés (nl)  |
| Bélgica (BE)      | Francés (fr)   |
| España (ES)       | Español (es)   |
| Otros países (EU) | Inglés (en)    |

Para poder realizar deeplink, es necesario utilizar la URL base. Los valores de idioma y país deben ser una combinación válida. Para portugués, el link sería: <u>www.transavia.com/pt-PT/bookingtool/flights/deeplink</u> para la búsqueda y selección, y www.transavia.com/pt-PT/bookingtool/calendar/ViewCalendar/ para la página del calendario mensual.

## Variables

| Argument | Example | Туре                    | Required for<br>Search/Select | Required<br>for Month<br>Page | Description                                                                                                    |
|----------|---------|-------------------------|-------------------------------|-------------------------------|----------------------------------------------------------------------------------------------------|
| ds       | AMS     | Text                    | х                             | х                             | The departure station code                                                                                                    |
| as       | BCN     | Text                    | х                             | x                             | The arrival station code                                                                                                    |
| od       | 13      | Number                  | х                             |                               | Outbound day                                                                                                    |
| om       | 12      | Number                  | x                             | х                             | Outbound month                                                                                                    |
| oy       | 2013    | Number                  | x                             | x                             | Outbound year                                                                                                    |
| id       | 4       | Number                  |                               |                               | Inbound day                                                                                                    |
| im       | 11      | Number                  |                               |                               | Inbound month                                                                                                    |
| iy       | 2014    | Number                  |                               |                               | Inbound year                                                                                                    |
| r        | true    | Boolean<br>(true/false) |                               |                               | Indicates whether this is a return flight. Default is false, which indicates a single flight. Setting this to true will require you to include the date of the inbound flight as well.                                        |
| ар       | 2       | Number<br>(1-9)         | х                             |                               | Amount of adult passenger.                                                                                                    |
| ср       | 1       | Number<br>(0-8)         |                               |                               | Amount of children.                                                                                                    |
| ip       | 0       | Number<br>(0-9)         |                               |                               | Amount of infants. Cannot be higher than the amount of adults.                                                                                                    |
| v        | false   | Boolean<br>(true/false) |                               |                               | Default is true. In case of an invalid search the default behavior is to show validation messages on the search page.<br>Because you might just want to prefill a few fields and not show an error, you can set this to true. |
| fb       | true    | Boolean<br>(true/false) |                               |                               | Use fb=true when you like to show fares in flying blue miles.                                                                                                    |

Algunos de los valores marcados son necesarios para hacer una sola búsqueda válida. Son el conjunto mínimo de valores que deben usarse. Observa las columnas "Required for" para los campos requeridos para el deeplink.

## Las variables para una combinación de vuelos

Cuando buscas una combinación de vuelo (vuelo abierto) puedes usar las siguientes variables en lugar de "ds" y "as".

| Argument | Example | Туре | Description                                         |
|----------|---------|------|-----------------------------------------------------|
| ds1*     | AMS     | Text | The departure station code for the outbound flight. |
| as1*     | BCN     | Text | The arrival station code for the outbound flight.   |
| ds2*     | AMS     | Text | The departure station code for the inbound flight.  |
| as2*     | BCN     | Text | The arrival station code for the inbound flight.    |

Notas:

- Cuando se utilicen las variables mencionados, la variable "r" para obtener un vuelo de vuelta es opcional.

- En el caso de que los campos as/ds sean completados, la búsqueda va a proporcionar un vuelo de vuelta por error. Esto significa que va a ignorar los otros cuatro parámetros.

## ¿Cuándo es válido un deeplink?

- El conjunto mínimo de valores es facilitado (véase arriba).
- La fecha de ida debe ser válida.
- Cuando se selecciona un vuelo de vuelta, la fecha de vuelta debe ser válida.

- Ninguna de las fechas puede ser antes del día de hoy (UTC) y no debe exceder el 31 de diciembre del próximo año.

- En caso de seleccionar un vuelo de vuelta, la fecha de ida debe ser anterior a la fecha de vuelta.
- Debe haber al menos un pasajero adulto.
- No puede haber más de nueve bebés.
- Niños y adultos combinados no pueden exceder nueve pasajeros.
- Ambos códigos de estación deben ser válidos y utilizados por Transavia.

- La combinación de códigos de estaciones debe formar una ruta que esté siendo usada actualmente por Transavia. No siguiendo alguna de estas validaciones dará como resultado la aparición de un mensaje en la página de búsqueda. Estos mensajes pueden ser eliminados incluyendo el atributo '&v' pero esto no resultará en una búsqueda válida. Haciendo esto, básicamente estás pre-rellenando el formulario de búsqueda de la página.

## Ejemplo de selección de búsqueda

Los ejemplos a continuación describen el texto que debe ser colocado detrás de la URL del deep link. El primer carácter debe ser un signo interrogante (?) y cada parámetro consecutivo debe ser separado por el símbolo "&". Un ejemplo sería:

www.transavia.com/pt-PT/bookingtool/flights/deeplink?ds=AMS&as=BCN&v=false

#### Completar la salida y el destino sin errores

?ds=AMS&as=BCN&v=false

#### Búsqueda de ida con un adulto

?ds=AMS&as=BCN&od=1&om=11&oy=2014&ap=1

#### Búsqueda de vuelta con un adulto

?ds=AMS&as=BCN&od=1&om=11&oy=2014&ap=1&id=13&im=12&iy=2014&r=true

## Ejemplos de la página del calendario

Los ejemplos a continuación describen el texto que debe ser colocado detrás de la URL del deeplink. El primer carácter debe ser un signo interrogante (?) y cada parámetro consecutivo debe ser separado por el símbolo "&". Un ejemplo sería:

www.transavia.com/pt-PT/bookingtool/calendar/ViewCalendar/?ds=AMS&as=BCN&v=false

#### Completar la salida y destino sin errores

?ds=AMS&as=BCN&om=9&oy=2015&r=false

#### Vuelo de vuelta

?ds=AMS&as=BCN&om=11&oy=2015&im=12&iy=2014&r=true

## Esta URL puede ser colocada en el generador de enlaces de TradeTracker:

Ejemplo: http://www.transavia.com/nl-

NL/bookingtool/flights/deeplink?ds=AMS&as=BCN&od=1&om=11&oy=2014&ap=1&id=13&im=06&i y=2018&r=true

#### **Resultado:**

http://tc.tradetracker.net/?c=27843&m=12&a=1&u=http%3A%2F%2Fwww.transavia.com%2Fnl-NL%2Fbookingtool%2Fflights%2Fdeeplink%3Fds%3DAMS%26as%3DBCN%26od%3D1%26om%3D11% 26oy%3D2014%26ap%3D1%26id%3D13%26im%3D06%26iy%3D2018%26r%3Dtrue

Por favor, recuerde que la variable "a=" debe contener el ID del afiliado (el cual se añade automáticamente en el generador de enlaces)

Este link puede ser utilizado en su página web.

Para construir deeplinks, utilice la siguiente URL como base y agregue los parámetros en función de la siguiente tabla:

#### http://tc.tradetracker.net/?c=27843&m=12&a=1&r=&u=

| Parámetro: | Variable:                        | Ejemplo:                                       |
|------------|----------------------------------|------------------------------------------------|
| c=         | ID de campaña                    | 27843                                          |
| m=         | ID del material, utilice 12      | 12                                             |
| a=         | ID de afiliado (disponible en su | 40350                                          |
|            | cuenta)                          |                                                |
| r=         | Su referencia (opcional)         | Banner_top                                     |
| u=         | URL de destino codificada        | https%3A%2F%2Fwww.transavia.com%2Fnl-          |
|            |                                  | NL%2Fboek-een-                                 |
|            |                                  | vlucht%2Fcalendar%2Fviewcalendar%2F%3Fds%3DEIN |
|            |                                  | %26as%3DVLC%26v%3Dtrue                         |

El resultado será una URL parecida a esta:

http://tc.tradetracker.net/?c=27843&m=12&a=40350&r=Banner\_top&u=https%3A%2F%2Fwww.transavia. com%2Fnl-NL%2Fboek-een-vlucht%2Fcalendar%2Fviewcalendar%2F%3Fds%3DEIN%26as%3DVLC%26v%3Dtrue